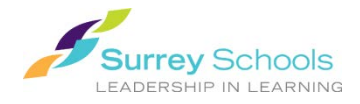

# **Reading eBooks Online**

## 1. At school:

Enter your school's library catalogue as you would when searching for a book. Click on

#### At home:

go to https://www.surreyschools.ca.

- Student Services
- Homework Help,
- FollettShelf
- Find your school and click on

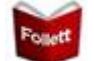

2. Search: by using the search box at the top of the screen

#### OR

Use the filter options from the menu on the left to narrow your search

#### OR

Browse through the titles on the screen

3. Hover over, or tap and hold on a title that you would like to learn more about.

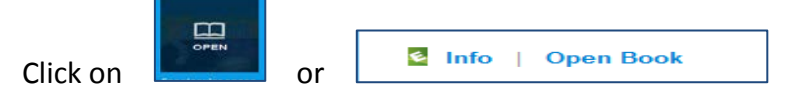

## 4. Login as Guest to read online.

Username: sd36bc Password: sd36bc

If the book is available it will now open.

## 5. Feature menus:

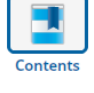

View the table of contents

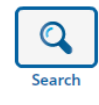

Keyword or Title search

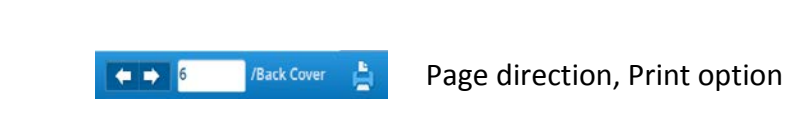

 $\odot$   $\odot$ 

Viewing options

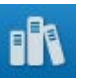

Close book

## DON'T FORGET TO LOGOUT WHEN YOU ARE DONE